# Aide-mémoire pour utilisation du logiciel WordQ

**WordQ** est un outil d'aide à la rédaction multifonction.

Il contient:

- Un prédicteur de mots : après avoir saisi une ou des lettres, WordQ prédit des mots en affichant une liste de mots bien orthographiés que tu peux choisir (touche raccourcie : F9);
- 2. **Une rétroaction vocale** : qui permet d'entendre le texte que tu écris grâce à la lecture à voix haute;

- Voix : permet de lire chacun des mots une fois qu'ils ont été écrits (touche raccourcie : F10);

- Lecture : permet de sélectionner une phrase, un paragraphe ou un texte complet pour faire lire chacune des phrases de ton texte (touche raccourcie : F11);

 Des listes de mots : regroupées selon des thèmes ou sujets particuliers et qui viendront personnaliser la prédiction de mots au fil du temps (touche raccourcie : F12).

## POUR OUVRIR WORDQ

1. Dans un premier temps, il faut créer un compte d'utilisateur. Tu verras donc cette fenêtre apparaître et tu devras cliquer sur *suivant*.

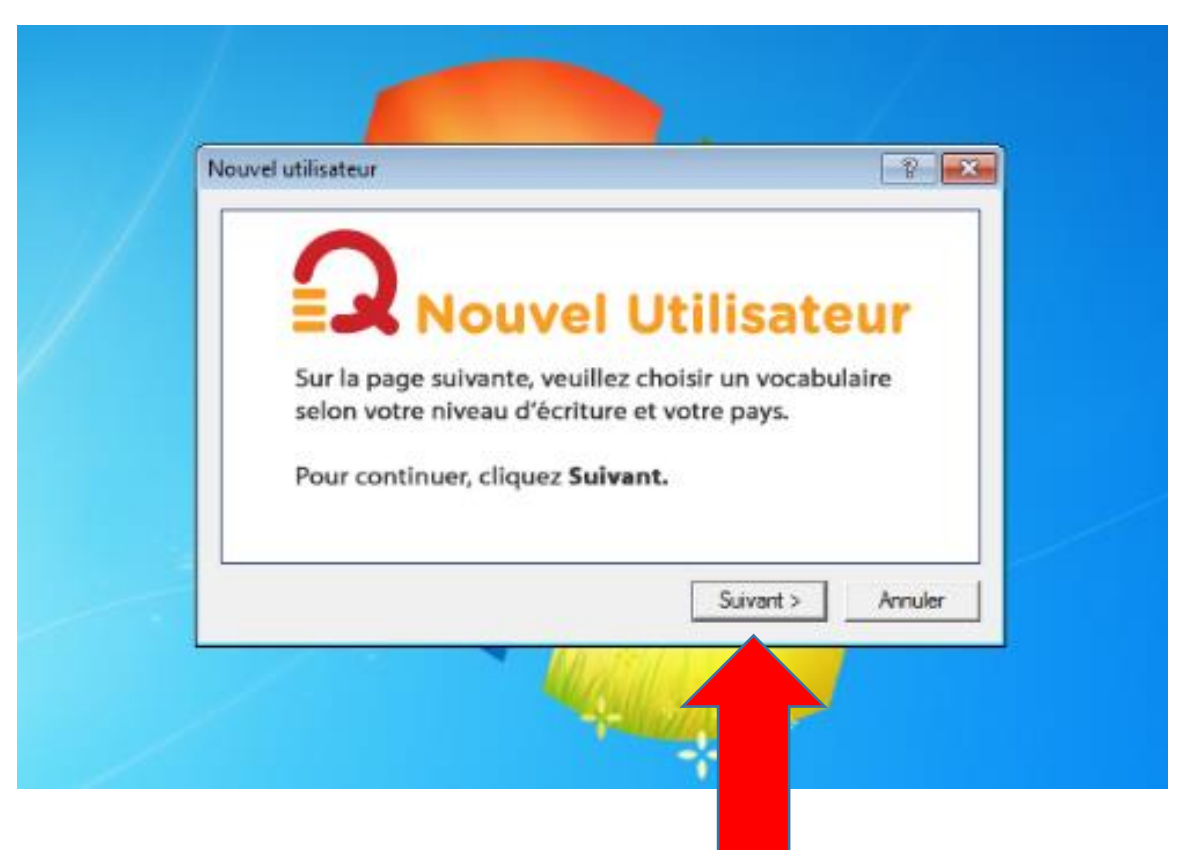

2. Par la suite, il faut choisir la langue utilisée. Il est important de choisir Français Canadien. L'onglet *Français canadien : Général* doit être choisit afin d'avoir accès à un dictionnaire de 15 000 mots. Clique sur **Suivant**.

\*<u>Note</u> : La démarche est la même pour l'utilisation de WordQ en anglais. Choisir **English** canadien : Advanced. Poursuivre avec les mêmes étapes que pour le logiciel en français.

| Nouvel utilisateur ?                                                                                                    |
|----------------------------------------------------------------------------------------------------|
| Choisissez votre vocabulaire :                                                                                                    |
| English (Canadian)                                                                                                    |
| Français (Canadien)                                                                                                    |
| Français canadien : Général     Français canadien : Moteoutile                                                                                                    |
| Français canadien : Vide                                                                                                    |
|                                                                                                    |
|                                                                                                    |
| C'est un vocabulaire de niveau général. Ce modèle comprend environ 15 000 mots.<br>Le dictionnaire de fond associé comprend environ 88 000 mots français ainsi que les |
| noms propres communs pour ce pays.                                                                                                    |
| Suivant > Appuler                                                                                                    |
|                                                                                                    |
|                                                                                                    |

3. Il est maintenant temps de choisir la voix que tu préfères pour te faire la lecture. Tu peux essayer les voix en cliquant sur *essayer*. Clique sur **Suivant**.

| Nouvel utilisateur                                                                                                    | ×  |
|----------------------------------------------------------------------------------------------------|----|
| Choisissez la voix que vous désirez utiliser:                                                                                                    |    |
| Note importante: Les voix Acapela sont fortement suggérées (plutôt que<br>les voix Microsoft). Vous pourrez modifier votre sélection en tout temps<br>dans le menu Options>Rétroaction vocale. |    |
| Voix :                                                                                                    |    |
| Louise, HQ 22k, CanadianFrench, SAPI 5, Acapela TTS for Windows                                                                                                    |    |
| Texte échantillon :                                                                                                    |    |
| Je suis ravi de discuter avec vous. Essayer                                                                                                    |    |
|                                                                                                    |    |
| Suivant > Annuk                                                                                                    | er |

4. Tu pourras alors procéder à la sauvegarde du programme. Il est important d'enlever l'étoile (\*) dans le nom du fichier avant d'enregistrer.

|                                                                                            | r                                                                                                    | ?                                       |
|--------------------------------------------------------------------------------------------|----------------------------------------------------------------------------------------------------|-----------------------------------------|
|                                                                                            | Sauvegarder                                                                                                    |                                         |
| Sur la p<br>votre v<br>et cliqu                                                            | page suivante, veuillez taper un nor<br>/ocabulaire après <b>Nom de fichier :</b><br>uer <b>Enregistrer</b> pour le sauvegarde | n pour<br>r.                            |
| Pour co                                                                                    | ontinuer, cliquez Suivant.                                                                                                    |                                         |
|                                                                                            | Suivan                                                                                                    | t > Annuler                             |
|                                                                                            |                                                                                                    |                                         |
|                                                                                            |                                                                                                    |                                         |
| Q Enregistrer sous                                                                         |                                                                                                    |                                         |
| ♀ Enregistrer sous<br>Enregistrer dans :                                                   | WordQ 🗲 🖻 😁                                                                                                    | • <b></b>                               |
| Enregistrer sous<br>Enregistrer dans :<br>Nom                                              | WordQ - E C<br>Modifié le                                                                                                    | EIII▼<br>Type                           |
| Enregistrer sous Enregistrer dans : Nom                                                    | WordQ<br>Modifié le<br>Aucun élément ne correspond à votre recherch                                                            | <pre>% IIII ▼</pre> Type he.            |
| Q Enregistrer sous<br>Enregistrer dans :<br>Nom                                            | WordQ                                                                                                    | Type                                    |
| Ω Enregistrer sous     Enregistrer dans :     Nom        •       •       •       •       • | WordQ                                                                                                    | <pre>% IIII ▼ Type he. Enregistre</pre> |

Tu

| Q Enregistrer sous |                              |                      | ×           | ]                                   |
|--------------------|------------------------------|----------------------|-------------|-------------------------------------|
| Enregistrer dans : | \mu WordQ                    | 💽 🗕 🛋 🚽              | •           |                                     |
| Nom                | *                            | Modifié le           | Туре        |                                     |
|                    | Aucun élément ne correspon   | d à votre recherche. |             |                                     |
|                    |                              |                      |             |                                     |
|                    |                              |                      |             |                                     |
|                    |                              |                      |             |                                     |
| •                  | III                          |                      | •           |                                     |
| Nom du fichier :   | .wdq                         |                      | Enregistrer | C'est fait? Tu<br>peux enregistrer. |
| Type :             | Utilisateur de WordQ (*.wdq) |                      | Annuler     |                                     |
|                    |                              |                      |             | J `                                 |

## UTILISER WORDQ

Pour l'utilisation de WordQ, démarre le logiciel de traitement de texte (par exemple Word) et ensuite, ouvre WordQ en cliquant sur l'icône.

Plusieurs **fonctions d'aide** peuvent t'aider pour améliorer la qualité de tes textes. Tu verras apparaître cette fenêtre qui te les proposera toutes.

Le bouton **OPTIONS** permet de configurer le logiciel selon tes besoins.

Le bouton **MOTS** permet d'activer la fenêtre de prédiction de mots.

Le bouton **VOIX** permet d'avoir la rétroaction vocale au moment où tu écris ton texte.

Le bouton **LIRE** permet une relecture d'une phrase ou d'un texte.

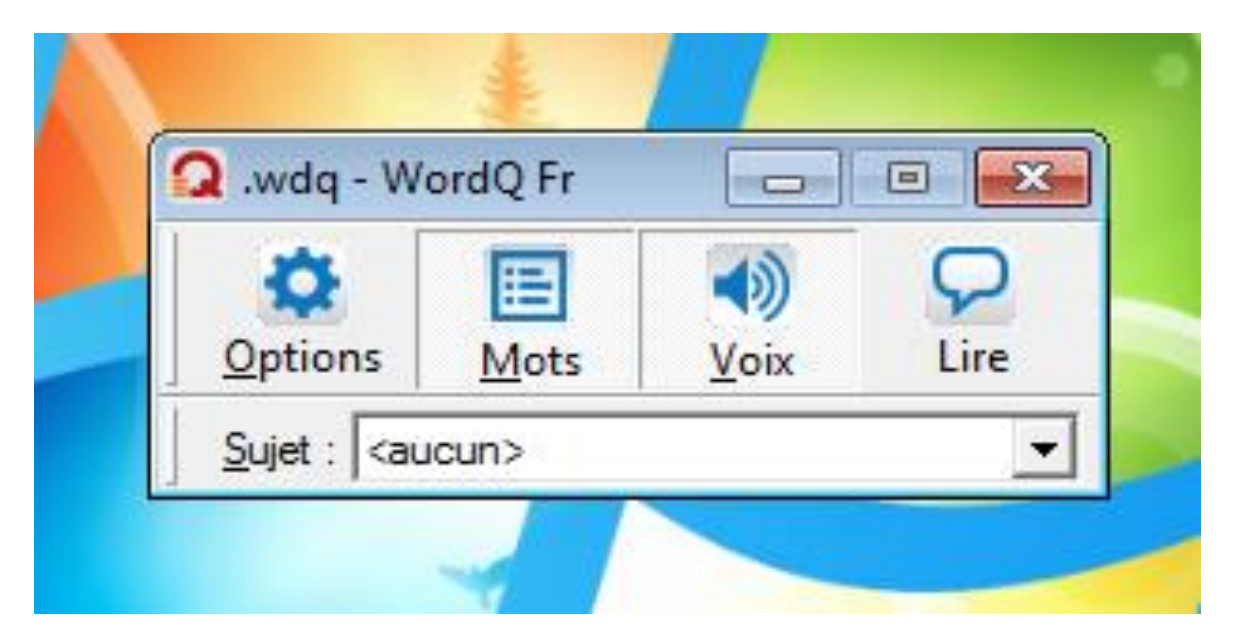

## 1. Activer et désactiver la boîte de PRÉDICTION DE MOTS (prédicteur orthographique)

Le prédicteur de mots sert, entre autres, pendant la rédaction pour t'aider à orthographier correctement les mots.

L'onglet **MOTS** fera apparaître un encadré près de ton curseur dans Word. Dans celui-ci, tu trouveras des propositions de mots. Tu pourras cliquer sur celui que tu voulais écrire.

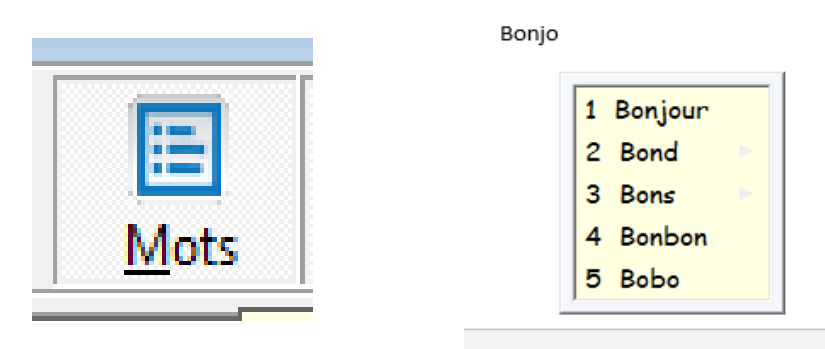

Si tu ne veux pas cette option, tu n'as qu'à l'enlever en cliquant sur l'onglet **MOTS**. Pour te confirmer qu'elle n'est plus active, tu verras disparaître les lignes dans le carré.

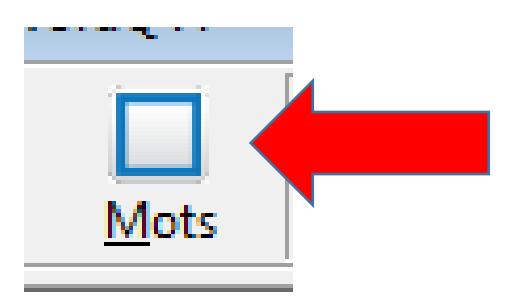

# 2. Activer et désactiver la SYNTHÈSE VOCALE

## La voix :

Il est possible qu'une voix dicte chacun des mots que tu écris. Il suffit simplement de cliquer sur le haut-parleur. Si la lecture de mots est activée, tu verras un signe de son. Sinon, tu verras un X à côté du haut-parleur.

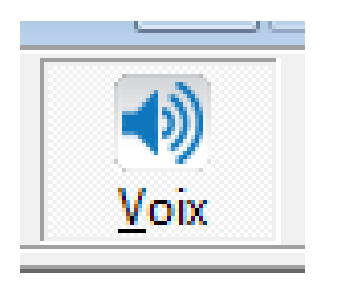

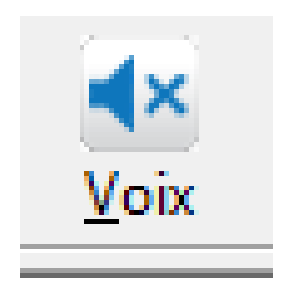

### Lire :

Si tu as besoin de faire lire à voix haute ton texte en totalité ou en partie, tu peux sélectionner ton texte ou une partie du texte et appuyer sur l'icône **Lire**.

EX : Word Q est un outil très aidant. Il a diminué le nombre d'erreurs que je fais.

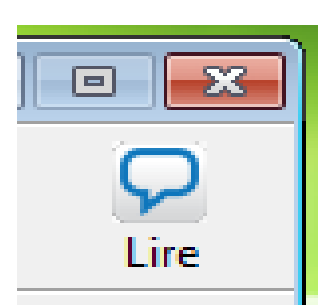

## CONFIGURATION

1. Pour configurer la prédiction de mots, cliquer sur **Options.** 

Puis, sur **Prédiction** dans le menu.

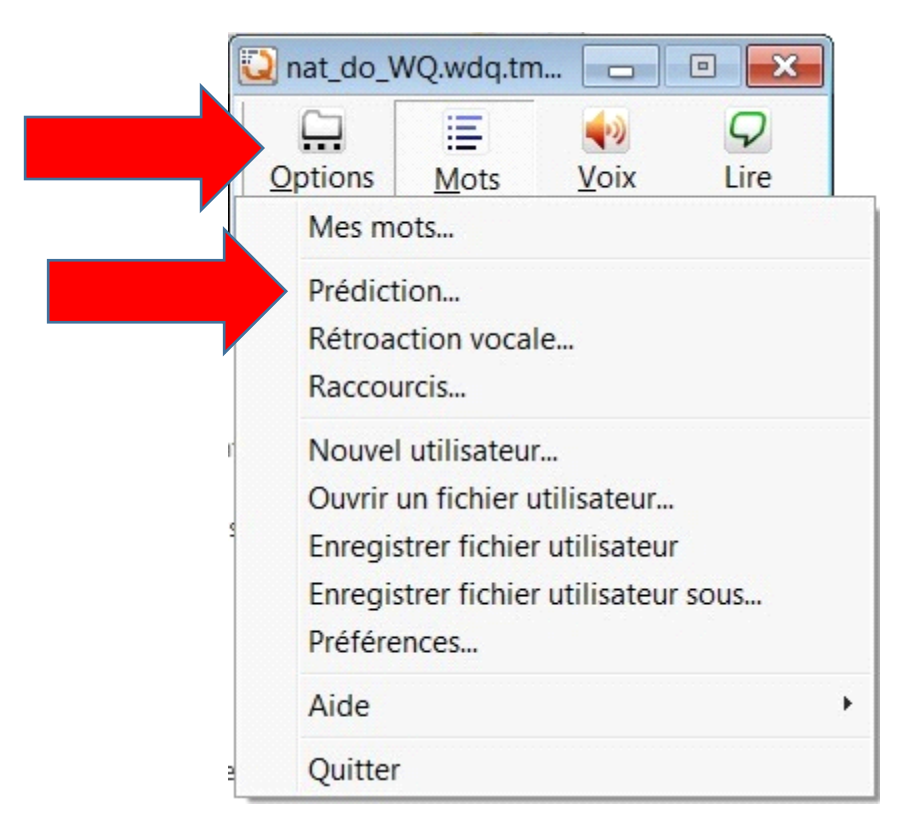

#### À la rubrique Liste de mots,

| ste de mots   Prédiction   Sélection |       |   |
|--------------------------------------|-------|---|
| Mots                                 |       |   |
| Nombre de mots : 5                   | Polic | e |
| ✓ Afficher des exemples d'usage      |       |   |
| Séquence des mots                    |       |   |
| Plus probable                        |       |   |
| C Alphabétique                       |       |   |
| Mise en page                         |       |   |
| Liste verticale                      |       |   |
| C Liste horizontale                  |       |   |
| Position de la liste                 |       |   |
| Suivre curseur texte                 |       |   |
| ○ Laisser en place                   |       |   |

Sous la section :

• <u>Mots</u> : il est possible de sélectionner le nombre de mots souhaités dans la boîte de prédiction. Le nombre de mots maximum contenu dans la boîte est de 9. Nous suggérons **5 mots**.

Pour modifier la police, le style et la taille de caractères de la boîte de prédiction, cliquer sur **Police**.

• <u>Séquence des mots</u> : pour obtenir les mots classés selon l'ordre le plus probable ou l'ordre alphabétique. Nous suggérons l'ordre **le plus probable**.

• <u>Mise en page</u> : les mots de la boîte peuvent s'afficher en liste verticale (mots les uns sous les autres) ou en liste horizontale (mots les uns à côté des autres). Nous suggérons la liste verticale.

• **<u>Position de la liste</u>** : la boîte peut se positionner en suivant le curseur ou elle peut rester en place.

À la rubrique **Prédiction**, il faut s'assurer que toutes les cases soient cochées.

| Liste de mots Prédiction Sélection<br>Prédiction de mots<br>Prédiction de mots<br>Prédire les nouveaux mots que j'utilise<br>Prédire les mots à partir du dictionnaire WordQ<br>Prédire les mots suivants<br>Adapter les prédictions basées sur l'association de mots<br>Prédiction de mots fondée sur l'orthographe créative<br>A la suite d'une prédiction de mot<br>Ajouter automatiquement des espaces, adapter la ponctuation et<br>insérer des majuscules en tête de phrase après la prédiction de<br>mots.<br>Ajouter des espaces et adapter la ponctuation<br>Ajouter des espaces et adapter la ponctuation<br>Ajouter 1 espace à la fin de chaque phrase<br>C Insérer 2 espaces à la fin de chaque phrase<br>Ne insérer une majuscule au premier mot de la prochaine phrase | Prédiction                                                                                                    | X   |
|----------------------------------------------------------------------------------------------------|----------------------------------------------------------------------------------------------------|-----|
| <ul> <li>Prédiction de mots</li> <li>Prédire les nouveaux mots que j'utilise</li> <li>Prédire les mots à partir du dictionnaire WordQ</li> <li>Prédire les mots suivants</li> <li>Adapter les prédictions basées sur l'association de mots</li> <li>Prédiction de mots fondée sur l'orthographe créative</li> </ul> A la suite d'une prédiction de mot Ajouter automatiquement des espaces, adapter la ponctuation et insérer des majuscules en tête de phrase après la prédiction de mots. I Ajouter des espaces et adapter la ponctuation <ul> <li>Insérer 1 espace à la fin de chaque phrase</li> <li>Insérer une majuscule au premier mot de la prochaine phrase</li> </ul>                                                                                                    | Liste de mots Prédiction Sélection                                                                                                    |     |
| <ul> <li>Prédire les nouveaux mots que j'utilise</li> <li>Prédire les mots à partir du dictionnaire WordQ</li> <li>Prédire les mots suivants</li> <li>Adapter les prédictions basées sur l'association de mots</li> <li>Prédiction de mots fondée sur l'orthographe créative</li> </ul> A la suite d'une prédiction de mot <ul> <li>Ajouter automatiquement des espaces, adapter la ponctuation et insérer des majuscules en tête de phrase après la prédiction de mots.</li> <li>Ajouter des espaces et adapter la ponctuation</li> <li>Insérer 1 espace à la fin de chaque phrase</li> <li>Insérer 2 espaces à la fin de chaque phrase</li> <li>Insérer une majuscule au premier mot de la prochaine phrase</li> </ul>                                                             | Prédiction de mots                                                                                                    |     |
| <ul> <li>Prédire les mots à partir du dictionnaire WordQ</li> <li>Prédire les mots suivants</li> <li>Adapter les prédictions basées sur l'association de mots</li> <li>Prédiction de mots fondée sur l'orthographe créative</li> </ul> A la suite d'une prédiction de mot Ajouter automatiquement des espaces, adapter la ponctuation et insérer des majuscules en tête de phrase après la prédiction de mots. Ajouter des espaces et adapter la ponctuation <ul> <li>Insérer 1 espace à la fin de chaque phrase</li> <li>Insérer 2 espaces à la fin de chaque phrase</li> </ul>                                                                                                    | ✓ Prédire les nouveaux mots que j'utilise                                                                                                  |     |
| <ul> <li>Prédire les mots suivants</li> <li>Adapter les prédictions basées sur l'association de mots</li> <li>Prédiction de mots fondée sur l'orthographe créative</li> <li>À la suite d'une prédiction de mot</li> <li>Ajouter automatiquement des espaces, adapter la ponctuation et insérer des majuscules en tête de phrase après la prédiction de mots.</li> <li>Ajouter des espaces et adapter la ponctuation</li> <li>Insérer 1 espace à la fin de chaque phrase</li> <li>Insérer 2 espaces à la fin de chaque phrase</li> <li>Insérer une majuscule au premier mot de la prochaine phrase</li> </ul>                                                                                                    | ✓ Prédire les mots à partir du dictionnaire WordQ                                                                                          |     |
| <ul> <li>Adapter les prédictions basées sur l'association de mots</li> <li>Prédiction de mots fondée sur l'orthographe créative</li> <li>A la suite d'une prédiction de mot<br/>Ajouter automatiquement des espaces, adapter la ponctuation et<br/>insérer des majuscules en tête de phrase après la prédiction de<br/>mots.</li> <li>Ajouter des espaces et adapter la ponctuation         <ul> <li>Insérer 1 espace à la fin de chaque phrase</li> <li>Insérer 2 espaces à la fin de chaque phrase</li> <li>Insérer une majuscule au premier mot de la prochaine phrase</li> </ul> </li> </ul>                                                                                                    | ✓ Prédire les mots suivants                                                                                                    |     |
| <ul> <li>Prédiction de mots fondée sur l'orthographe créative</li> <li>À la suite d'une prédiction de mot<br/>Ajouter automatiquement des espaces, adapter la ponctuation et<br/>insérer des majuscules en tête de phrase après la prédiction de<br/>mots.</li> <li>Ajouter des espaces et adapter la ponctuation         <ul> <li>Image: Ajouter des espaces et adapter la ponctuation</li> <li>Insérer 1 espace à la fin de chaque phrase</li> <li>Insérer 2 espaces à la fin de chaque phrase</li> </ul> </li> <li>Insérer une majuscule au premier mot de la prochaine phrase</li> </ul>                                                                                                    | Adapter les prédictions basées sur l'association de mots                                                                                   |     |
| À la suite d'une prédiction de mot<br>Ajouter automatiquement des espaces, adapter la ponctuation et<br>insérer des majuscules en tête de phrase après la prédiction de<br>mots.<br>✓ Ajouter des espaces et adapter la ponctuation<br><ul> <li>Insérer 1 espace à la fin de chaque phrase</li> <li>C Insérer 2 espaces à la fin de chaque phrase</li> </ul> <li>Insérer une majuscule au premier mot de la prochaine phrase</li>                                                                                                    | ✓ Prédiction de mots fondée sur l'orthographe créative                                                                                     |     |
| Ajouter automatiquement des espaces, adapter la ponctuation et<br>insérer des majuscules en tête de phrase après la prédiction de<br>mots.                                                                                                    | A la suite d'une prédiction de mot                                                                                                    | - 1 |
| <ul> <li>Ajouter des espaces et adapter la ponctuation</li> <li>Insérer 1 espace à la fin de chaque phrase</li> <li>Insérer 2 espaces à la fin de chaque phrase</li> <li>Insérer une majuscule au premier mot de la prochaine phrase</li> </ul>                                                                                                    | Ajouter automatiquement des espaces, adapter la ponctuation et<br>insérer des majuscules en tête de phrase après la prédiction de<br>mots. |     |
| <ul> <li>Insérer 1 espace à la fin de chaque phrase</li> <li>Insérer 2 espaces à la fin de chaque phrase</li> <li>Insérer une majuscule au premier mot de la prochaine phrase</li> </ul>                                                                                                    | ✓ Ajouter des espaces et adapter la ponctuation                                                                                            |     |
| <ul> <li>C Insérer 2 espaces à la fin de chaque phrase</li> <li>Insérer une majuscule au premier mot de la prochaine phrase</li> </ul>                                                                                                    | Insérer 1 espace à la fin de chaque phrase                                                                                                 |     |
| Insérer une majuscule au premier mot de la prochaine phrase                                                                                                    | Insérer 2 espaces à la fin de chaque phrase                                                                                                |     |
|                                                                                                    | Insérer une majuscule au premier mot de la prochaine phrase                                                                                |     |
|                                                                                                    |                                                                                                    |     |
|                                                                                                    |                                                                                                    |     |
| OK Annulas                                                                                                    |                                                                                                    |     |
| OK Annuler                                                                                                    | OK Annul                                                                                                    | er  |

2. Pour configurer la <u>rétroaction vocale</u>, cliquer sur **Options.** 

Puis, sur Rétroaction vocale dans le menu.

|        | 💟 nat_do_V                                          | VQ.wdq.tn                                                        | n                                                  |                  |
|--------|-----------------------------------------------------|------------------------------------------------------------------|----------------------------------------------------|------------------|
|        | <u>O</u> ptions                                     | Mots                                                             | <b>€</b><br>Voix                                   | <i>♀</i><br>Lire |
|        | Mes mo                                              | ots                                                              |                                                    |                  |
|        | Prédicti<br>Rétroad<br>Raccou                       | ion<br>ction voca<br>rcis                                        | le                                                 |                  |
| r<br>5 | Nouvel<br>Ouvrir u<br>Enregis<br>Enregis<br>Préfére | utilisateu<br>un fichier u<br>trer fichie<br>trer fichie<br>nces | r<br>utilisateur<br>r utilisateur<br>r utilisateur | sous             |
|        | Aide                                                |                                                                  |                                                    | •                |
| 3      | Quitter                                             |                                                                  |                                                    |                  |

À la rubrique **Voix,** il est possible d'augmenter et de diminuer le volume de même que la vitesse de lecture.

| Paramètres         Volume :       Vitesse de lecture :         -       -         -       -         -       -         -       -         -       -         -       -         -       -         -       -         -       -         -       -         -       -         -       -         -       -         -       -         Voix :       -         Louise, HQ 22k, CanadianFrench, SAPI5, Acapela Multimedia pou _         Texte échantillon :         Je suis ravi de discuter avec vous.       Essayer         Prononciation                                   |                        | readoactions      |                                       |
|----------------------------------------------------------------------------------------------------|------------------------|-------------------|---------------------------------------|
| Volume :       Vitesse de lecture :         -       -         -       -         -       -         -       -         -       -         -       -         -       -         -       -         -       -         -       -         -       -         -       -         -       -         -       -         -       -         -       -         -       -         Voix:       -         Louise, HQ 22k, CanadianFrench, SAPI5, Acapela Multimedia pou _         Texte échantillon :         Je suis ravi de discuter avec vous.       Essayer         Prononciation | Para                   | imètres           |                                       |
| Voix :<br>Louise, HQ 22k, CanadianFrench, SAPI5, Acapela Multimedia pou _<br>Texte échantillon :<br>Je suis ravi de discuter avec vous.<br>Prononciation                                                                                                    |                        | Volume :          | Vitesse de lecture :                  |
| Voix :<br>Louise, HQ 22k, CanadianFrench, SAPI5, Acapela Multimedia pou <u>•</u><br>Texte échantillon :<br>Je suis ravi de discuter avec vous.<br>Prononciation                                                                                                    |                        |                   | -   -                                 |
| Voix :<br>Louise, HQ 22k, CanadianFrench, SAPI5, Acapela Multimedia pou <u> </u>                                                                                                    |                        |                   |                                       |
| Voix :<br>Louise, HQ 22k, CanadianFrench, SAPI5, Acapela Multimedia pou <u>•</u><br>Texte échantillon :<br>Je suis ravi de discuter avec vous.<br>Prononciation                                                                                                    |                        |                   | 14 A                                  |
| Voix :<br>Louise, HQ 22k, CanadianFrench, SAPI5, Acapela Multimedia pou <u>▼</u><br>Texte échantillon :<br>Je suis ravi de discuter avec vous.<br>Prononciation                                                                                                    |                        |                   |                                       |
| Voix :<br>Louise, HQ 22k, CanadianFrench, SAPI5, Acapela Multimedia pou <u>▼</u><br>Texte échantillon :<br>Je suis ravi de discuter avec vous.<br>Prononciation                                                                                                    |                        | · · ·             |                                       |
| Voix :<br>Louise, HQ 22k, CanadianFrench, SAPI5, Acapela Multimedia pou <u>▼</u><br>Texte échantillon :<br>Je suis ravi de discuter avec vous.<br>Prononciation                                                                                                    |                        |                   |                                       |
| Voix :<br>Louise, HQ 22k, CanadianFrench, SAPI5, Acapela Multimedia pou <u>•</u><br>Texte échantillon :<br>Je suis ravi de discuter avec vous.<br>Prononciation                                                                                                    |                        |                   |                                       |
| Voix :<br>Louise, HQ 22k, CanadianFrench, SAPI5, Acapela Multimedia pou <u>•</u><br>Texte échantillon :<br>Je suis ravi de discuter avec vous.<br>Prononciation                                                                                                    |                        |                   |                                       |
| Voix :<br>Louise, HQ 22k, CanadianFrench, SAPI5, Acapela Multimedia pou <u>•</u><br>Texte échantillon :<br>Je suis ravi de discuter avec vous.<br>Prononciation                                                                                                    |                        |                   |                                       |
| Voix :<br>Louise, HQ 22k, CanadianFrench, SAPI5, Acapela Multimedia pou <u>-</u><br>Texte échantillon :<br>Je suis ravi de discuter avec vous.<br>Prononciation                                                                                                    |                        |                   |                                       |
| Prononciation                                                                                                    | 100 C                  | - HO 224 Canadian | French, SAPI5, Acapela Multimedia pou |
|                                                                                                    | Voo:<br>Louis<br>Texte | échantillon :     |                                       |

Dans le menu déroulant Voix, les voix proposées apparaissent en langue française ou anglaise.

Un aperçu de la voix masculine et féminine, anglaise ou française, est disponible en cliquant sur **Essayer**.

Nous vous suggérons Louise en français et Heather en anglais.

Tu es maintenant prêt(e) à utiliser WordQ. Si tu as des questions, n'hésite pas à demander de l'aide à ton éducatrice attitrée ou auprès des techniciennes en documentation de la bibliothèque.

Bonne utilisation ! L'équipe des Services adaptés